# I • WA | DOT

#### **Odometer Corrections: Approvals/Denials in ARTS**

odometercorrections@iowadot.us

### **Helpful Resources**

**Customer Guidance: Odometer Corrections** 

### Steps for Approval/Denials in ARTS

1. In ARTS: VRT > Manage vehicle.

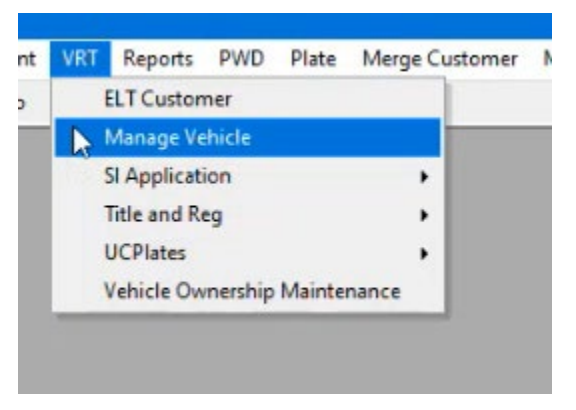

2. Enter the VIN.

| Identification #                        | Identification Type | V Exact Ma | tch |     |
|-----------------------------------------|---------------------|------------|-----|-----|
| Addtional Qualifiers<br>Managing County | Vehicle Type        | Make       |     |     |
| Year Color 1                            |                     | <u> </u>   |     | × · |
|                                         |                     |            |     |     |
|                                         |                     |            |     |     |
|                                         |                     |            |     |     |
|                                         |                     |            |     |     |

3. Double-click on the vehicle.

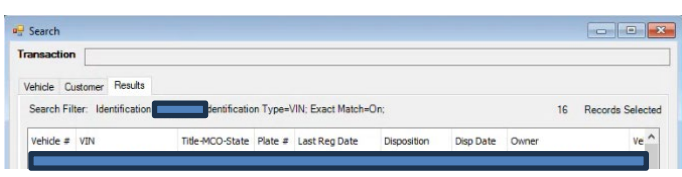

# I SWA | DOT

4. Inspection tab > Add row.

| npe<br>sar | Automobil<br>1994 | e              |      | Make<br>Model<br>Style | Plymouth<br>Sundance<br>4H |                | c        | Color Red   |          |               |
|------------|-------------------|----------------|------|------------------------|----------------------------|----------------|----------|-------------|----------|---------------|
| General    | Summary           | Characteristic | Bond | Inspection             | Ownership                  | Identification | Odometer | Designation | Color    | Damage        |
| I          | nspection         | Doc Xref #     | Rea  | son s                  | Status                     | Value          | Weight   | Taxab       | le Value | Officer Telep |
| Add        | Row               | lelete Row     |      |                        |                            |                |          |             |          |               |

5. Enter date, first initial and last name, reason (odometer) > Status (pass or fail)

| VIN 炎<br>Type<br>Year | Automobil<br>1994 | le             |      | Make<br>Model<br>Style | Plymouth<br>Sundance<br>4H |                | c        | Color Red     |       |               |
|-----------------------|-------------------|----------------|------|------------------------|----------------------------|----------------|----------|---------------|-------|---------------|
| General               | Summary           | Characteristic | Bond | Inspection             | Ownership                  | Identification | Odometer | Designation ( | Color | Damage        |
| Ir                    | spection          | Doc Xref #     | Rea  | son S                  | tatus                      | Value          | Weight   | Taxable       | Value | Officer Telep |

6. Click on sticky note icon > New note.

| র্দ্ধ Notes Management<br>ক্রি হ্র |          |                        |
|------------------------------------|----------|------------------------|
| Source Record ID                   |          | Enter Notes related to |
| No Notes found                     | New Note | <u>I</u>               |
| No Notes found                     |          |                        |

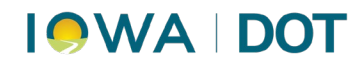

- a. Add subject: (Odometer correction/Denial)
- b. Note:
  - a. [County name] approves a corrected title to [First initial, last name] with mileage to state as [mileage] actual miles.

OR

b. [County name] denies the odometer correction request because the required documentation could not be obtained from buyer/seller/etc.)

#### c. Click SAVE.

|                                                        | X                       |
|--------------------------------------------------------|-------------------------|
|                                                        | Hel                     |
| New Note                                               |                         |
| To add a new note, edit the information below          | and then click the save |
| Jutton.                                                |                         |
| Driginator                                             |                         |
|                                                        |                         |
| Importance Type                                        |                         |
| Normal V Note V                                        | _                       |
| Note Subject                                           | Confidential            |
| ODO Correction                                         | Show Notification       |
|                                                        |                         |
| Note Text<br>IDOT MVD approves a corrected title to in | hn Doe that states      |
| 165,000 Actual Miles                                   | /                       |
| -                                                      |                         |
|                                                        |                         |
|                                                        | ·                       |
|                                                        |                         |